# Instrukcja zapisu na zajęcia (poprzez platformę "Strefa Zajęć") w Kozienickim Domu Kultury im. Bogusława Klimczuka

## 1. Wejdź na stronę <u>https://www.strefazajec.pl/company/DK-Kozienice-id793.html</u>.

| https://www.strefazajec.pl/company/DK-Kozienio | re-id793.html                                                                                                    |                                | C Q Szukaj  | ☆ 自 ♥ ↓ 余 |
|------------------------------------------------|----------------------------------------------------------------------------------------------------|--------------------------------|-------------|-----------|
|                                                | <b>StrefaZajęć.pl</b> Zajęcia Wa                                                                                                    |                                |             |           |
|                                                | Kozienicki Dom Kultury im. Bogusława Klimczuka                                                                                                    |                                | Zaloguj się |           |
|                                                | Kozienicki Dom Kultury im Bogusława I                                                                                                    | Klimczuka - Szczegóły placówki |             |           |
|                                                | Nazwa placówki<br>Kozienicki Dom Kultury im. Bogusława Klimczuka<br>Adres<br>ul. Warszawska 29<br>Miasto<br>Kozienice<br>Kod pocztowy<br>26-900<br>Telefon<br>48 611 07 50<br>Strona www<br>https://www.dkkozienice.pl/<br>Email<br>dom.kultury@dkkozienice.pl<br>NIP<br>8121907045 |                                |             |           |
|                                                |                                                                                                    |                                |             |           |
|                                                | Wszyst                                                                                                    | kie zajęcia organizatora       |             |           |
|                                                | <b>Q</b> wpisz aby wyszukać zajęcia                                                                                                    |                                |             |           |
|                                                |                                                                                                    |                                |             |           |

# 2. Przejdź do logowania (zapisu do systemu) wciskając przycisk "Zaloguj się".

| ) 🔒   https://www. <b>strefazajec.pl</b> /company/DK-Kc | ozienice-id793.html                              |                                     |                             | C <sup>e</sup> Q. Szukaj | ☆ 自 ♥ ↓ 余 🕺 |
|---------------------------------------------------------|--------------------------------------------------|-------------------------------------|-----------------------------|--------------------------|-------------|
| 24 - Start 😑 admin.biletyna.pl                          |                                                  |                                     |                             |                          |             |
|                                                         |                                                  |                                     |                             |                          |             |
|                                                         | StrefaZajęć.pl                                   |                                     | ty Instytucje Moje konto    |                          |             |
|                                                         |                                                  |                                     |                             |                          |             |
|                                                         | Kozienicki Dom Kultury im. Bogusław              | va Klimczuka                        |                             | Zaloguj się              |             |
| <u>191</u>                                              |                                                  | AZ                                  |                             | AL                       |             |
|                                                         | Kozienicki Dom Kult                              | ury im. Bogusława Klim              | nczuka - Szczegóły placówki |                          |             |
|                                                         | Nazwa placówki<br>Kozienicki Dom Kultury im Bogi | usława Klimczuka                    |                             |                          |             |
|                                                         | Adres<br>ul. Warszawska 29                       |                                     |                             |                          |             |
|                                                         | Miasto<br>Kozienice                              |                                     |                             |                          |             |
|                                                         | Kod pocztowy<br>26-900                           |                                     |                             |                          |             |
|                                                         | <b>Telefon</b><br>48 611 07 50                   |                                     |                             |                          |             |
|                                                         | Strona www<br>https://www.dkkozienice.pl/        |                                     |                             |                          |             |
|                                                         | Email<br>dom.kultury@dkkozienice.pl              |                                     |                             |                          |             |
|                                                         | 8121907045                                       |                                     |                             |                          |             |
|                                                         |                                                  |                                     |                             |                          |             |
|                                                         |                                                  |                                     |                             |                          |             |
|                                                         |                                                  | Wszystkie                           | zajęcia organizatora        |                          |             |
|                                                         |                                                  |                                     |                             |                          |             |
|                                                         | C                                                | <b>Q</b> wpisz aby wyszukać zajęcia |                             |                          |             |
|                                                         |                                                  | pokaż wa                            | arsztaty Wybierz filię 🗸    |                          |             |
|                                                         |                                                  |                                     |                             |                          |             |

| Strefa Zajęć                                                                                                    | × Strefa Zajęć           | × +                     |  |                               |               |                                                                                                    |                           |                | O X |
|----------------------------------------------------------------------------------------------------|--------------------------|-------------------------|--|-------------------------------|---------------|----------------------------------------------------------------------------------------------------|---------------------------|----------------|-----|
| ( I A https://www.stre                                                                                          | fazajec.pl/profile/login |                         |  |                               | C Szukaj      |                                                                                                    | ☆ 自 ♥                     | <b>↓</b> ∧     | ≈ = |
| <mark>—</mark> DHL24 - Start 🧧 admin.bi                                                                         | letyna.pl                |                         |  |                               |               |                                                                                                    |                           |                |     |
|                                                                                                    |                          |                         |  |                               |               |                                                                                                    |                           |                |     |
|                                                                                                    |                          |                         |  |                               |               |                                                                                                    |                           |                |     |
|                                                                                                    |                          | StrefaZajęć.pl          |  | Instytucje Moje konto         |               |                                                                                                    |                           |                |     |
|                                                                                                    |                          |                         |  |                               |               |                                                                                                    |                           |                |     |
|                                                                                                    |                          |                         |  |                               | Zaloguj się   |                                                                                                    |                           |                |     |
|                                                                                                    |                          |                         |  |                               |               |                                                                                                    |                           |                |     |
|                                                                                                    |                          |                         |  |                               |               |                                                                                                    |                           |                |     |
|                                                                                                    |                          | -                       |  | Zareiestrui sie               |               |                                                                                                    |                           |                |     |
|                                                                                                    |                          | Zaloguj się             |  |                               |               |                                                                                                    |                           |                |     |
|                                                                                                    |                          | Login                   |  | Imię                          |               |                                                                                                    |                           |                |     |
|                                                                                                    |                          |                         |  | Agnieszka                     |               |                                                                                                    |                           |                |     |
|                                                                                                    |                          | Hasło                   |  | Nazwisko                      |               | Sect 3                                                                                                    |                           |                |     |
|                                                                                                    |                          |                         |  | Kowalska                      |               | and the                                                                                                    |                           |                |     |
|                                                                                                    |                          |                         |  | E-mail (to będzie Twój login) |               |                                                                                                    |                           |                |     |
|                                                                                                    |                          | zaloguj                 |  | agnieszka.kowalska@lala.la    |               | The second second                                                                                                    | and by                    |                |     |
|                                                                                                    |                          |                         |  | Hasło                         |               |                                                                                                    | The file                  |                |     |
|                                                                                                    |                          |                         |  | •••••                         |               |                                                                                                    |                           |                |     |
|                                                                                                    |                          | albo zalogui sie przez: |  | Powtórz hasło                 |               |                                                                                                    |                           |                |     |
|                                                                                                    |                          |                         |  | •••••                         |               |                                                                                                    |                           |                |     |
|                                                                                                    |                          | 6 Tauhash               |  | Znam i akceptuję postanowieni | ia Regulaminu | and the second second sec | Contraction of the second | 1              |     |
|                                                                                                    |                          | I Pacebook              |  |                               |               |                                                                                                    |                           |                |     |
|                                                                                                    |                          |                         |  | zarejes                       | struj się     |                                                                                                    |                           |                |     |
|                                                                                                    |                          |                         |  |                               |               | -                                                                                                    |                           |                |     |
|                                                                                                    |                          |                         |  |                               |               |                                                                                                    |                           |                |     |
|                                                                                                    |                          | Pin                     |  |                               | B             | A CONTRACTOR                                                                                                    |                           |                |     |
| and the first of the second second second second second second second second second second second second second |                          |                         |  |                               |               | and the second second se                                                                                                    |                           | and the second |     |
|                                                                                                    |                          |                         |  |                               |               |                                                                                                    |                           |                |     |

3. Wypełnij prawidłowo wszystkie dane i wciśnij przycisk "Zarejestruj się".

4. Koniecznie edytuj swój profil w celu uzupełnienia danych.

| Strefa Zajęć × Strefa Zajęć                      | × +                 |                                       |                            |                               |             | o x |
|--------------------------------------------------|---------------------|---------------------------------------|----------------------------|-------------------------------|-------------|-----|
| + 1 Attps://www.strefazajec.pl/profile/my        |                     |                                       | C Q Szukaj                 |                               | ☆ 自 ♥ ↓ 余 🕯 | ≈ ≡ |
| <mark>—</mark> DHL24 - Start 📒 admin.biletyna.pl |                     |                                       |                            |                               |             |     |
|                                                  |                     |                                       |                            |                               |             |     |
|                                                  |                     |                                       |                            |                               |             |     |
| S                                                | trefaZajęć.pl 🛛 🛛 🕹 | Zajęcia Warsztaty Instytucje          | Moje konto Wyloguj         |                               |             |     |
|                                                  |                     |                                       |                            |                               |             |     |
|                                                  |                     |                                       | Agni<br>zalogo             | <b>eszka Kowalska</b><br>wany |             |     |
|                                                  |                     |                                       |                            |                               |             |     |
| EQ.                                              | A./                 | ·                                     |                            | AZ                            |             | 5   |
|                                                  |                     | Twoie konto                           |                            |                               |             |     |
|                                                  |                     |                                       |                            |                               |             | 1   |
|                                                  |                     | Agnieszka Kowalska (a                 | gnieszka.kowalska@lala.la) |                               |             |     |
|                                                  |                     | E-mail                                | ,                          |                               |             |     |
|                                                  | 0 0                 | agnieszka.kowalska@lala.la<br>Telefon |                            |                               |             |     |
|                                                  |                     | Data urodzenia<br>Id profilu          |                            |                               |             |     |
|                                                  |                     | 22507                                 |                            |                               |             |     |
|                                                  |                     | * Prosimy o uzupernienie profilu      |                            |                               |             |     |
|                                                  |                     | edytuj twój profil nowy pr            | ofil dziecka               |                               |             |     |
|                                                  |                     |                                       |                            |                               |             |     |
|                                                  |                     |                                       |                            |                               |             |     |
|                                                  |                     |                                       |                            |                               |             |     |
|                                                  | Twoje kursy         |                                       |                            |                               |             |     |
|                                                  | # Nazwa kursu       | Grupa Miejsce                         | Start Status Akcje         |                               |             |     |

## 5. Koniecznie wpisz datę urodzenia, numer telefonu i adres zamieszkania, a następnie "Zapisz".

| Strefa Zajęć × Strefa Zajęć                     | ć × +                                                 | a second second se |                       |               |
|-------------------------------------------------|-------------------------------------------------------|----------------------------------------------------------------------------------------------------|-----------------------|---------------|
| ← ① ▲   https://www.strefazajec.pl/profile/edit |                                                       |                                                                                                    | C Szukaj              | ☆ 自 ♥ ↓ ♠ 🕺 Ξ |
| <mark></mark> DHL24 - Start 🧧 admin.biletyna.pl |                                                       |                                                                                                    |                       |               |
|                                                 |                                                       |                                                                                                    |                       | Ø             |
|                                                 | Edy                                                   | rcja profilu Agnieszka Kowalska                                                                                                    |                       |               |
|                                                 | Dane kontaktowe                                       | Adres zamieszkania                                                                                                    | <i>B</i> <sub>4</sub> | ۲             |
|                                                 | <b>Imię</b><br>Agnieszka                              | Ulica i numer domu<br>Naukowa 3                                                                                                    |                       |               |
|                                                 | Nazwisko<br>Kowalska                                  | Kod pocztowy                                                                                                    |                       |               |
|                                                 | Data urodzenia (np. 1981-10-24)                       | Miasto                                                                                                    |                       |               |
|                                                 | 1981-10-24                                            | Kozienice                                                                                                    |                       |               |
|                                                 | <ul><li>mężczyzna</li><li>kobieta</li></ul>           |                                                                                                    |                       |               |
|                                                 | Telefon kontaktowy<br>111 222 333                     |                                                                                                    |                       |               |
|                                                 | Kontaktowy adres e-mail<br>agnieszka.kowalska@lala.la |                                                                                                    |                       | _             |
|                                                 |                                                       |                                                                                                    |                       |               |

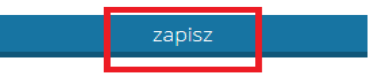

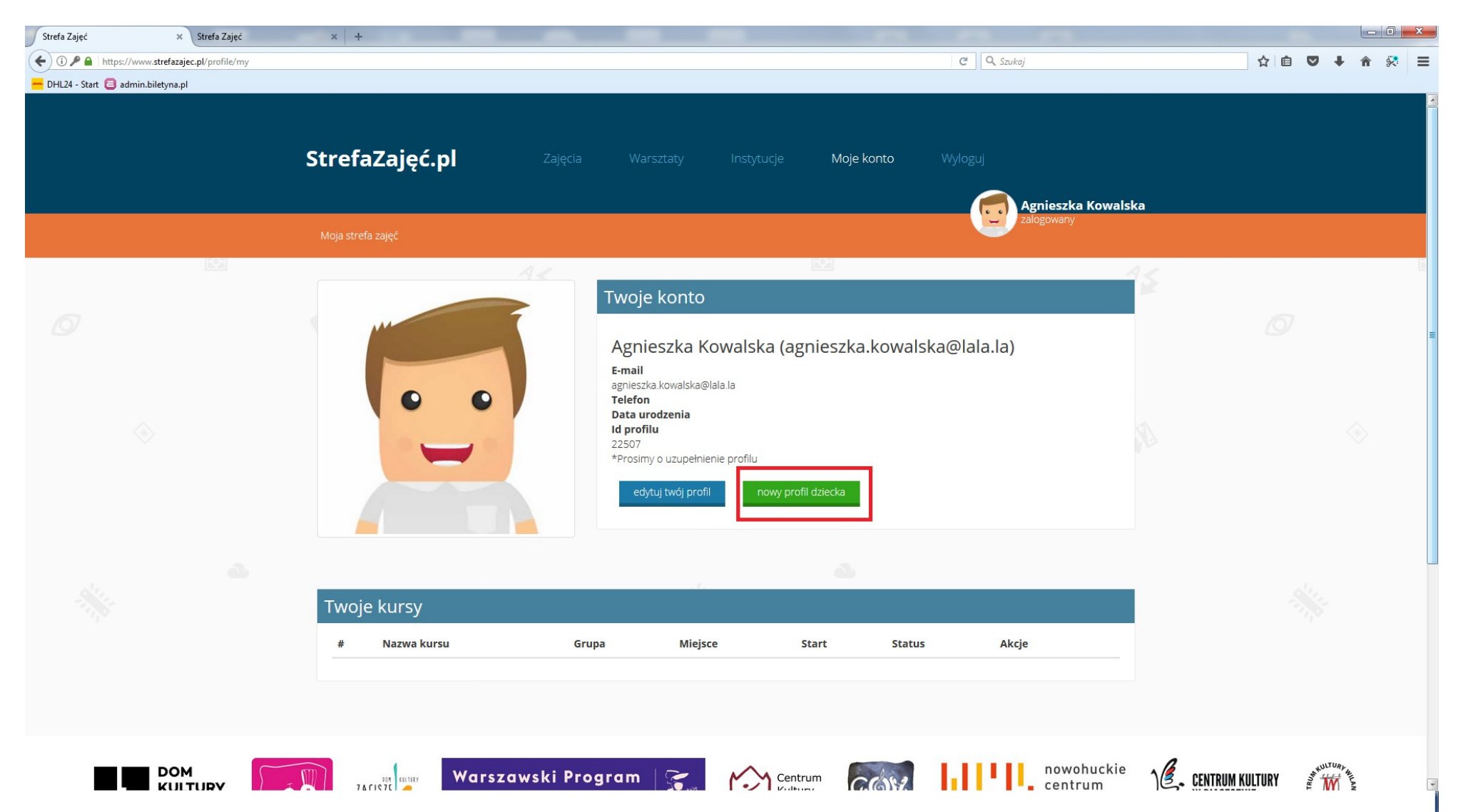

6. Jeśli chcesz zapisać na zajęcia swoje dziecko, musisz utworzyć jego profil. W tym celu wciśnij przycisk "nowy profil dziecka".

## 7. Wypełnj dokładnie wszystkie pola, a następnie "Zapisz".

| Or in the produce definingered in order to account of the product of the product of the | Strefa Zajęć 🗙 Strefa Zajęć                    | × +                                                   |                                 |           |               |
|----------------------------------------------------------------------------------------------------|------------------------------------------------|-------------------------------------------------------|---------------------------------|-----------|---------------|
| VL24: Sar   Address 2amiestyned   Image   Image   Mage   Image   Mage   Image   Mage   Image   Mage   Image   Mage   Image   Mage   Image   Mage   Image   Mage   Image   Mage   Image   Mage   Image   Mage   Image   Mage   Image   Mage   Image   Mage   Image   Mage   Image   Mage   Image Image                                                                                                    | () 🔒 https://www.strefazajec.pl/profile/subadd |                                                       | C                               | Q. Szukaj | ☆ 自 ♥ ↓ ☆ 🛠 😑 |
| Image: Contract contract con   | - DHL24 - Start 😑 admin.biletyna.pl            |                                                       |                                 |           | 100           |
| Image: Constant     Image: Constant     Image: Consta                                                                                                    |                                                |                                                       |                                 |           |               |
| Dane kontaktowe     Imie   Maa   Narwisko   Kowalska   Data urozenia (np. 1981-10-24)   2010-10-11   Pet   metzrana   Kobieta   Tatatoo kontaktrowy   Inizationa kontaktrowy   Inizationa kontaktrowy                                                                                                    |                                                |                                                       | +                               |           |               |
| Dane kontaktowe     Imie   Maja   Maja   Navioka   Koviska   Data urodzenia (np. 1981-10-24)   2010-10-11   Pieć   mężczyzna   kobieta   Tałeńa konzktrwy   111 22 233   Kontaktowy adres e-mail                                                                                                    |                                                | Two                                                   | rzenie nowego profilu dziecka   |           |               |
| Inite Uilca i numer domu   Maja Naukova 3   Nazvisko Kod socztowi   kowalska 26-900   Data urodzenia (np. 1981-10-24) Kod socztowi   2010-10-11 Kozienice   Pieć Kozienice   • kobieta Kozienice   • kobieta Kozienice   111 222 333 Kotaktowy adrese-mail                                                                                                    |                                                | Dane kontaktowe                                       | Adres zamieszkania              | 14        | 4             |
| Nazwisko   Kowalska   Data urodzenia (np. 1981-10-24)   2010-10-11   Pieć   mężczyzna   kobieta   Telefon kontaktowy   111 222 333   Kontaktowy adres e-mail                                                                                                    |                                                | <b>Imię</b><br>Maja                                   | Ulica i numer domu<br>Naukowa 3 |           |               |
| Data urodzenia (np. 1981-10-24)   2010-10-11   Pieć   mężczyzna   kobieta   Telefon kontaktrowy   111 222 333   Koztektowy adres e-mail                                                                                                    |                                                | Nazwisko<br>Kowalska                                  | Kod pocztowy<br>26-900          |           |               |
| rec<br>◎ mężczyzna<br>◎ kobieta<br>Telefon kontaktowy<br>111 222 333<br>Kontaktowy adres e-mail                                                                                                    |                                                | Data urodzenia (np. 1981-10-24)<br>2010-10-11         | Miasto           Kozienice      |           |               |
| Telefon kontaktowy 111 222 333 Kontaktowy adres e-mail                                                                                                    |                                                | © mężczyzna<br>® kobieta                              |                                 |           |               |
| Kontaktowy adres e-mail                                                                                                    |                                                | Telefon kontaktowy<br>111 222 333                     |                                 |           | -             |
| agnieszka.kowalska@lala.la                                                                                                    |                                                | Kontaktowy adres e-mail<br>ag∩ieszka.kowalska@lala.la |                                 |           |               |

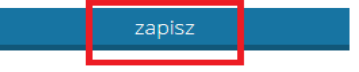

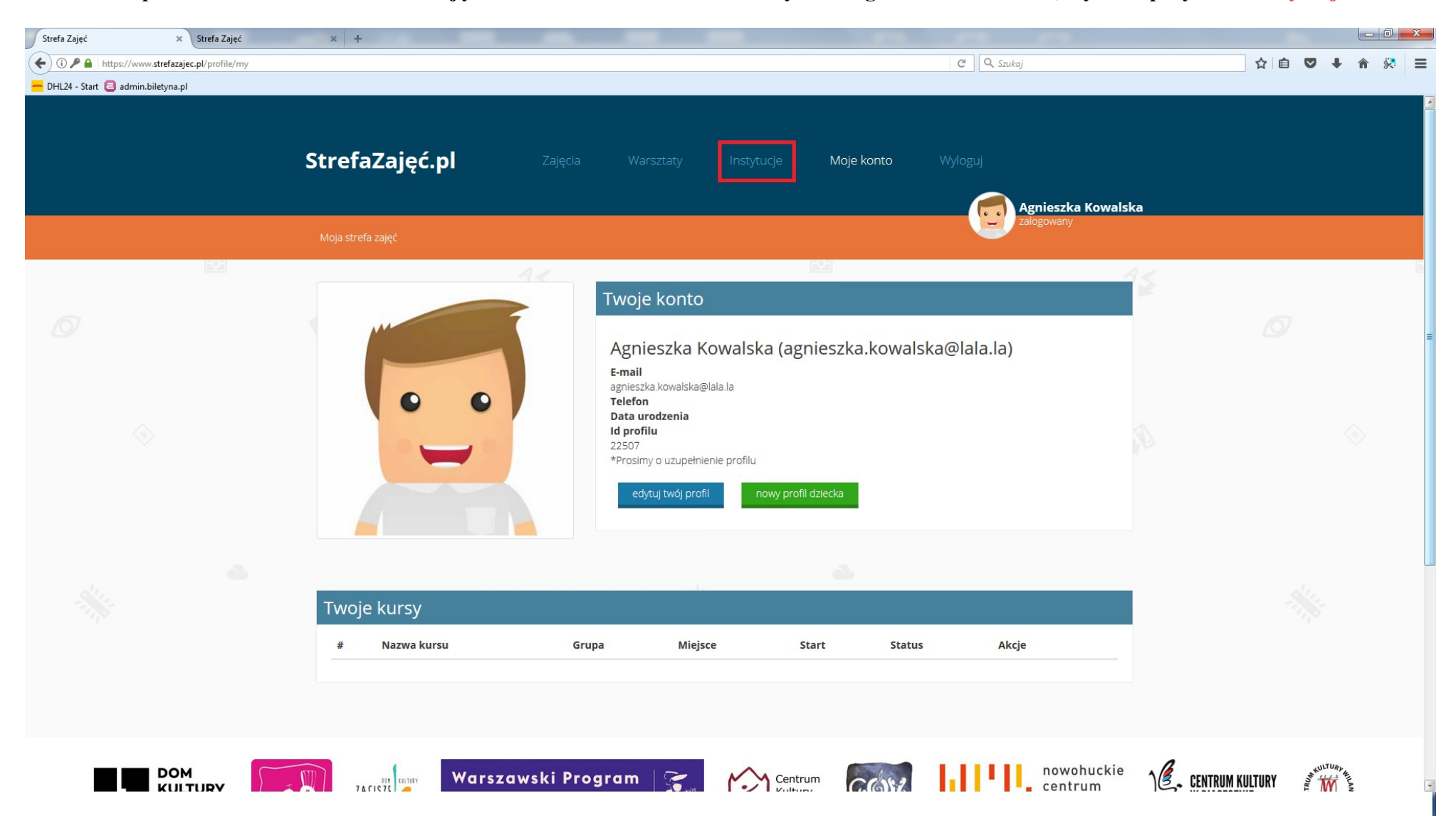

8. W celu zapisania dziecka lub siebie na zajęcia w Kozienickim Domu Kultury im. Bogusława Klimczuka, wybierz przycisk "Instytucje".

## 9. Wyszukaj wśród instytucji Kozienicki Domu Kultury im. Bogusława Klimczuka i wciśnij napis.

| Strefa Zajęć × +                                 |                                                                                                    |                                                                                   | and the second second se |                                                                                                    |             | ) 🗙 |
|--------------------------------------------------|----------------------------------------------------------------------------------------------------|-----------------------------------------------------------------------------------|----------------------------------------------------------------------------------------------------|----------------------------------------------------------------------------------------------------|-------------|-----|
| (+) 1 A https://www.strefazajec.pl               |                                                                                                    |                                                                                   |                                                                                                    | C Szukaj                                                                                                    | ☆ 自 ♥ ↓ 余 🕺 | * ≡ |
| <mark>—</mark> DHL24 - Start 🧧 admin.biletyna.pl |                                                                                                    |                                                                                   |                                                                                                    |                                                                                                    |             |     |
|                                                  | StrefaZajęć.pl                                                                                       | <b>Zajęcia</b> Warsztaty                                                          | <ul> <li>Ośrodek Kultury w Jastrowiu</li> <li>Józefów</li> <li>Miejski Ośrodek Kultury w<br/>Józefowie</li> </ul>                                                                                                    | Wyloguj<br>Agnieszka Kowalska<br>załogowany                                                                                                    |             |     |
|                                                  |                                                                                                    | 4<                                                                                | Kozienice<br>Kozienicki Dom Kultury im.<br>Bogusława Klimczuka                                                                                                    | 4.5                                                                                                    |             |     |
|                                                  |                                                                                                    | sz aby wyszukać zajęcia                                                           | Kraków<br>> Centrum Kultury Podgórza<br>> Krakowskie Forum Kultury<br>> Nowohuckie Centrum Kultury                                                                                                    |                                                                                                    |             |     |
|                                                  | Warsztaty teatralne         Centrum Kultury Podgórza                                                 | Foto WARSZTAT<br>Białołęcki Ośrodek Kultury                                       | Mława<br>sztuki<br>wizualne<br>Akademia Spotlight<br>Kids dzieci,<br>młodzież<br>Dom kultury Kadr w Dzielnicy<br>Mokotów m.st. Warszawy<br>Wiek: 4-16                                                                                                    | Aeromodelklub Gr 1           Bernowskie Centrum Kultury w<br>Dzielnicy Bernowo m. st. Warszawy           Filia: BCK – filia Powstańców<br>Śląskich 108A |             |     |
|                                                  | do 13 lat<br>Filia: Teatr Praska 52<br>Wiek: 8 - 13<br>Start: 2017-10-03<br>Popularność: 47 polubień | Filia: Głębocka 66<br>Wiek: 12 +<br>Start: 2017-09-07<br>Popularność: 41 polubień | Start: 2017-09-29 Popularność: 7 polubień Raz, dwa, trzy! Startujemy! Busza program edukacji artystycznej                                                                                                    | Wiek: 9 - 13           Start: 2017-09-18           Popularność: 4 polubienia                                                                            |             |     |
|                                                  |                                                                                                    | Jeśli chcesz nauczyć się<br>fotografować, wystawiać swoje                         | dla dzieciaków Spotlight Kids.<br>Sprawdzimy, co w nas drzemie i co<br>drzemie wokół pas Sprawdzimy, co                                                                                                    | Centrud Kultury oferuje zajęcia<br>modelarskie dla dzieci, młodzieży i                                                                                  |             |     |

# 10. Zjedź poniżej ekranu i wybierz interesujące Cię zajęcie.

|            | StrefaZajęć.pl                                                                                                    |                               |                         |               |            |     |                  |  |
|------------|----------------------------------------------------------------------------------------------------|-------------------------------|-------------------------|---------------|------------|-----|------------------|--|
|            |                                                                                                    |                               |                         |               |            | Agr | nieszka Kowalska |  |
|            |                                                                                                    |                               |                         |               |            |     |                  |  |
| <u>121</u> |                                                                                                    | 4<                            |                         |               |            |     | 45               |  |
|            | Kozienicki Dom Kultur<br>Nazwa placówki<br>Kozienicki Dom Kultury im. Bogusła<br>Adres<br>ul. Warszawska 29<br>Miasto<br>Kozlenice<br>Kod pocztowy<br>26-900<br>Telefon<br>48 611 07 50<br>Strona www<br>httos://www.dkkozienice.pl/<br>Email<br>dom kultury@dkkozienice.pl<br>NIP<br>8121907045 | y im. Bogusła<br>wa Klimczuka | awa Klimczuk            | a - Szczegół  | y placówki |     | R                |  |
|            |                                                                                                    |                               |                         |               |            |     |                  |  |
|            |                                                                                                    | Wsz                           | ystkie zaję             | cia organ     | izatora    |     |                  |  |
|            |                                                                                                    | wpisz aby wyszukać zaj        | ęcia<br>pokaż warsztaty | Wybierz filię | •          |     |                  |  |
| 0          |                                                                                                    |                               |                         |               | 22.10      |     |                  |  |

#### 11. Gdy zdecydujesz na jakie zajęcie zapisać dziecko lub siebie, wybierz "Zapisz" pod wybranym zajęciem.

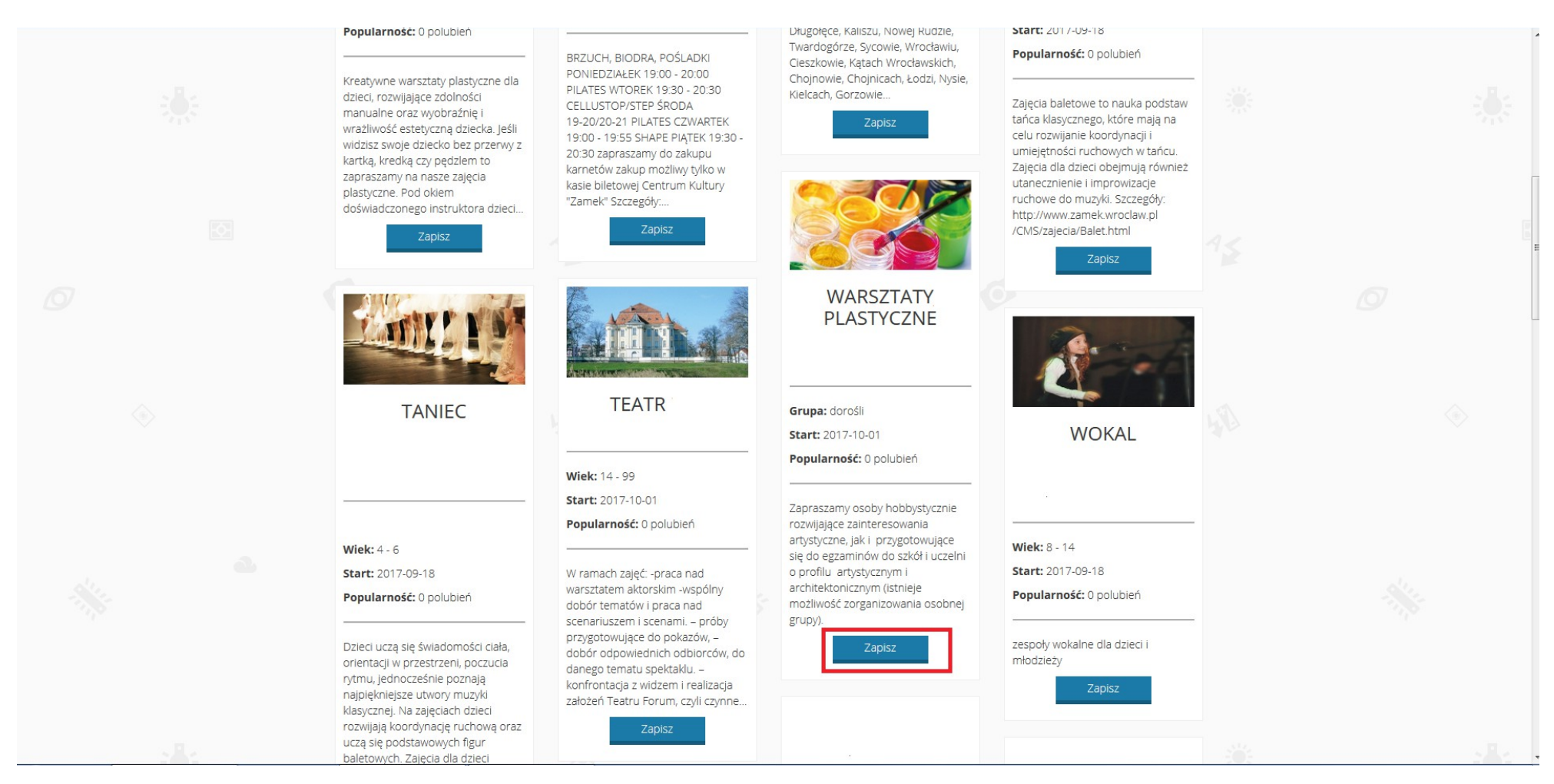

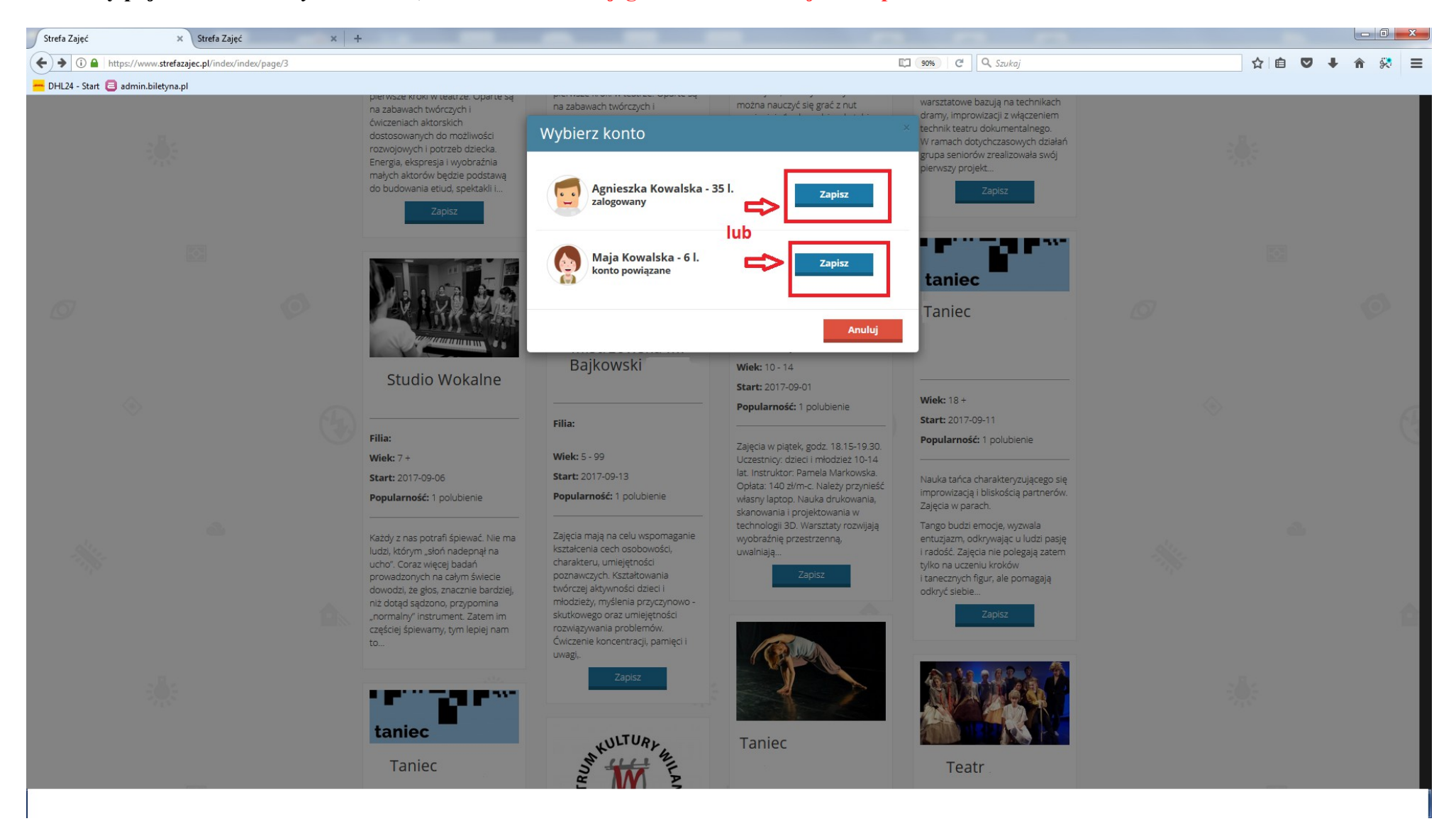

#### 12. Kiedy pojawi sie karta Wybierz konto, zaznacz konto swojego dziecka lub swoje i "Zapisz".

| Strefa Zajęć                 | × Strefa Zajęć             | × +                         |                                                                                                    |                                                                                                    |                                                                            |         |       |
|------------------------------|----------------------------|-----------------------------|----------------------------------------------------------------------------------------------------|----------------------------------------------------------------------------------------------------|----------------------------------------------------------------------------|---------|-------|
| ( I https://www.strefa       | azajec.pl/course/signup/co | ourse_id/3288/profile_id/22 | 2509                                                                                                    |                                                                                                    | 90% C Q Szukaj                                                             | ☆ 自 ♥ ↓ | 🏦 🕺 🔳 |
| - DHL24 - Start 🔳 admin.bile | etyna.pl                   |                             |                                                                                                    |                                                                                                    |                                                                            |         |       |
|                              |                            |                             |                                                                                                    |                                                                                                    |                                                                            |         | *     |
|                              |                            | 0                           | Wybrane zajęcia                                                                                                    | 🔊 Wybr                                                                                                    | any profil                                                                 |         |       |
|                              |                            |                             | Nazwa<br>Kółko plastyczne<br>Data rozpoczecia                                                                                                    |                                                                                                    | Maja Kowalska<br>konto powiązane                                           |         |       |
|                              |                            |                             | 2017-09-13<br>Firma<br>Kozienicki Dom Kultury im. Bogusława Klimczuka<br>Harmonogram zajęć                                                                                                    |                                                                                                    |                                                                            |         | E     |
|                              |                            |                             | Zapisz się                                                                                                    |                                                                                                    |                                                                            |         | =     |
|                              |                            |                             | Rodzaj płatności<br>opłata standardowa 0,00 zł<br>Uwagi dodatkowe                                                                                                    |                                                                                                    |                                                                            |         |       |
|                              |                            |                             |                                                                                                    |                                                                                                    |                                                                            |         | 2     |
|                              |                            |                             | * Akceptacja regulaminu organizatora - <u>pobierz regulamin</u> * Myrażam zgodę na przetwarzanie danych osobowych Ucze:     05-500 Piaseczno, w ramach celów statutowych oraz upowaźniar         | stnika zajęć / warsztatów przez Centrum Kultury w F<br>m GnP sp. z o.o. sp. k., operatora portalu StrefaZajec.         | Piasecznie z siedzibą Kościuszki 49,<br>pl do przekazania moich danych w/w |         |       |
|                              |                            |                             | instytucji.           Wyrażam zgodę na wykorzystywanie mojego wizerunku (w działalność: Centrum Kultury w Piasecznie (w szczególności na st                                                      | rizerunku podopiecznego) w formie zdjęć i filmów,do<br>tronie internetowej oraz na Facebooku).                         | kumentujących i promujących                                                |         |       |
|                              |                            |                             | Wyrażam zgodę na przesyłany przeze mnie adres poczty elek<br>18 lipca 2002 r. o świadczeniu usług drogą elektroniczną (Dz. U. 2/<br>kulturalnych organizowanych przez Centrum Kultury w Piaseczn | xtronicznej newslettera zawierającego informację ha<br>002 nr 144 poz. 1204 z późn. zm.). tj. informacje dotyc<br>nie. | ındlową w rozumieniu ustawy z dnia<br>:zące oferty zajęć i wydarzeń        |         |       |
|                              |                            |                             |                                                                                                    | zapisz                                                                                                    |                                                                            |         |       |

## 13. W dalszym kroku, koniecznie wybierz rodzaj płatności, oraz odznacz wymagane zgody i "Zapisz".

#### 14. Na Twoim profilu pojawią się wybrane przez Ciebie zajęcia.

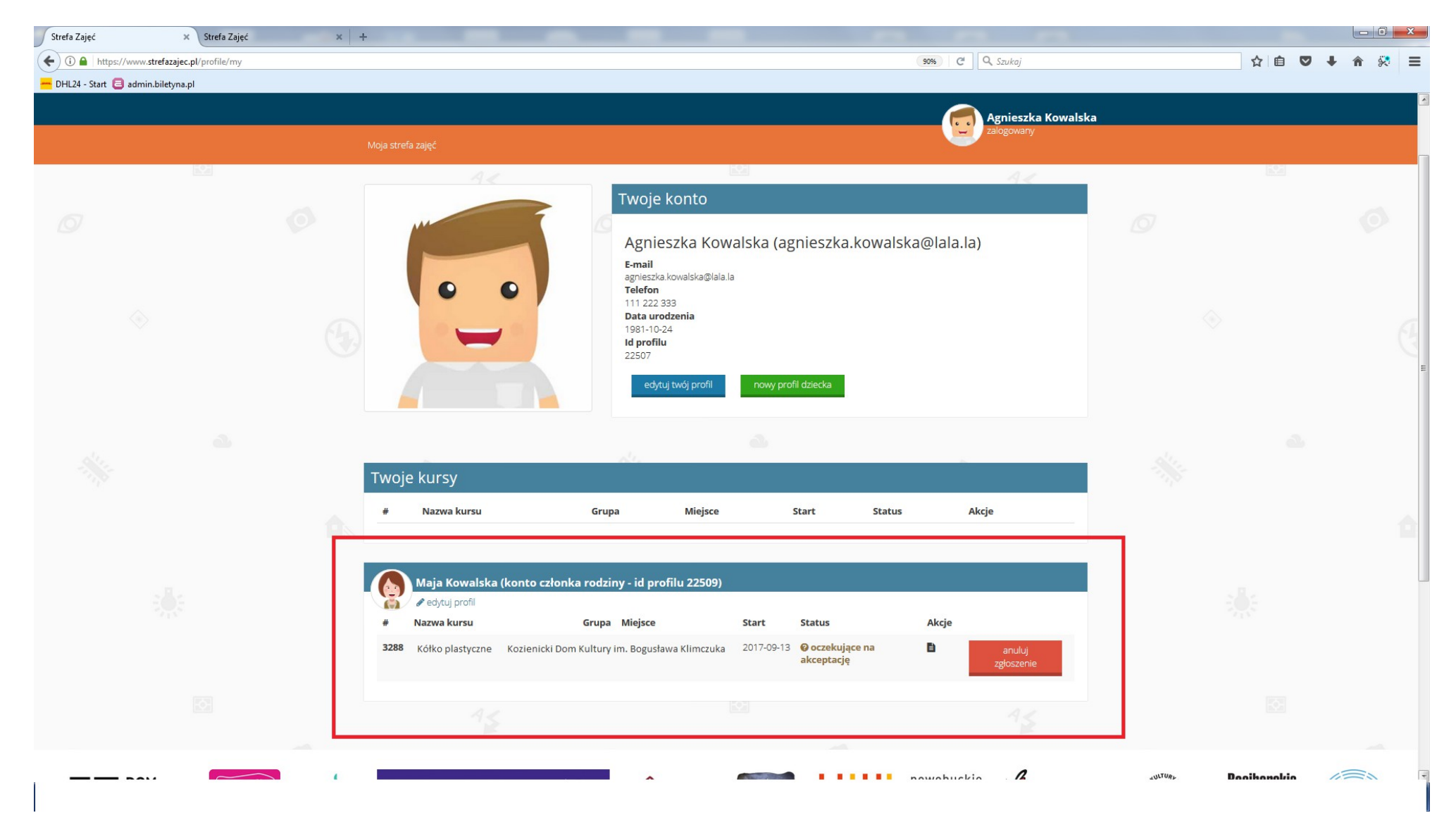

15. Jeśli zakończyłaś/eś już zapisy na zajęcia, "Wyloguj" się. W przypadku, gdy chcesz wybrać więcej zajęć dla siebie lub dziecka, powtórz kroki od 8 do 13.

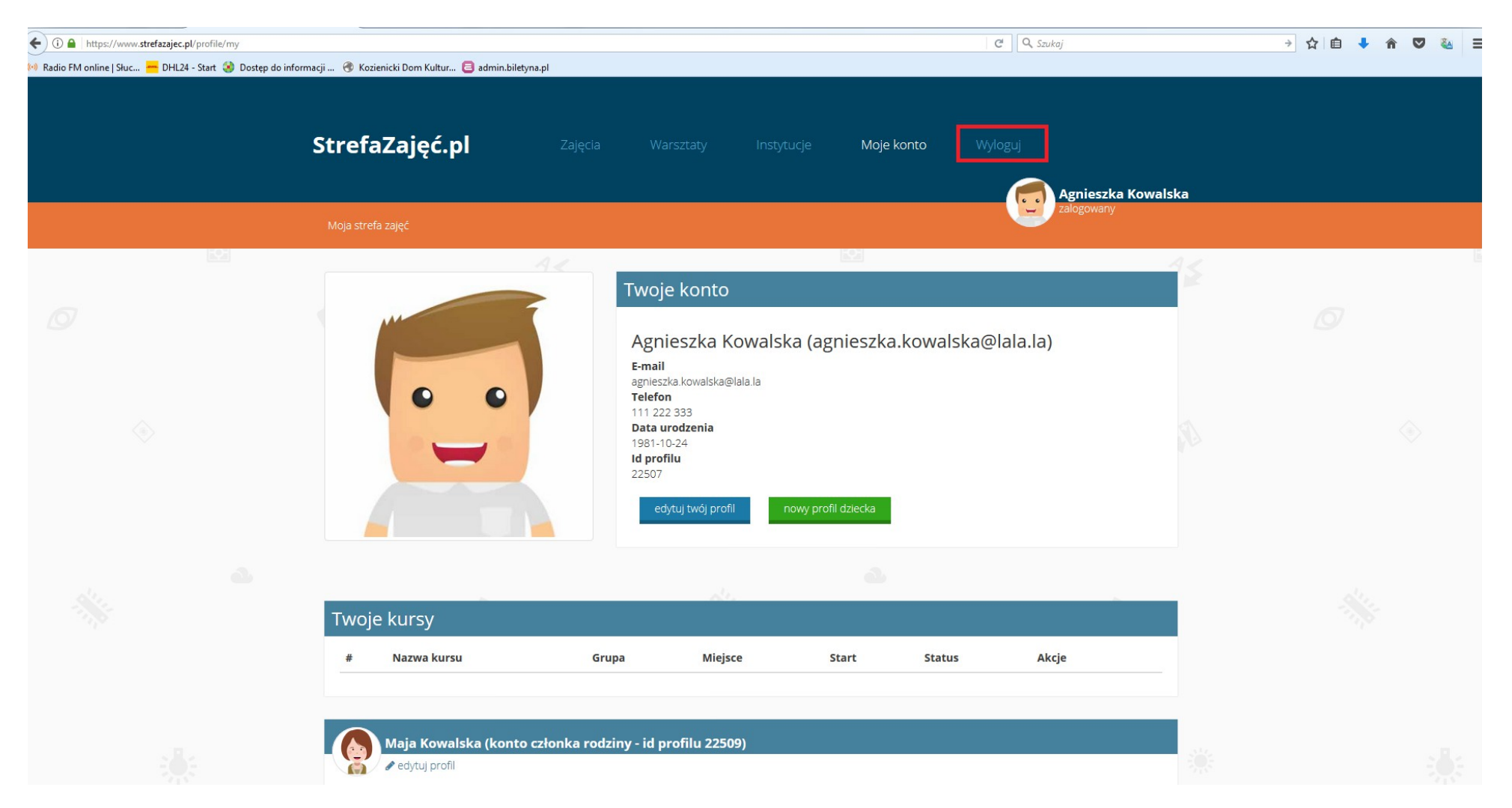